贵州成人高考报名时间,2011年贵州成人高考报名 PDF转换可能丢失图片或格式,建议阅读原文

https://www.100test.com/kao\_ti2020/645/2021\_2022\_E8\_B4\_B5\_ E5 B7 9E E6 88 90 E4 c66 645142.htm 我省成人高校招生全 国统一考试报名将在全省采取考生网上远程预报名,各区县 市招办设置的报名点办理现场确认的方式进行。网上报名考 生如果只进行了网上预报名,而未在规定时间到报名确认点 确认,报名无效,不能参加考试。考生报名流程如下:第一 阶段:网上预报名 第一步:登录主页 登录贵州省招生考试中 心资讯网站(http://www.gzszk.com),点击"成人高考网上 报名"。第二步:信息以及招生计划查询通过阅读"信息公 告"了解以下内容:1.了解报名、考试、录取相关规定;2 . 了解网上预报名的办法; 通过"按院校查询计划"、"按 专业查询计划"明确自己所选报志愿的学校代码和专业代码 ; 通过对"预报名人数查询"了解报名确认点预约情况。 第 三步:网上预报名1.点击"网上预报名",出现"登陆" 页面(1) 第一次登陆的考生考生输入报名卡的卡号和密码 ,单击"确定"按钮,认真阅读《考生诚信考试承诺书内容 》。点击"我遵守",进入"考生基本信息"页面,详细填 写考生信息。 如果填写信息和标准格式不符,将会在填写考 生志愿信息时提示错误信息,请在改正后再填写考生志愿信 息。 志愿填报有两种方式:考生可以直接输入符合条件的院 校代码和专业代码;也可通过点击"查询"按钮,使用"专 业代码选择工具"来填报志愿,单击已选定专业行的"选择 专业"按钮,即可。 志愿信息填报完成后, 输入图形校验码 ,点击"填报完毕",保存成功后出现"预报名成功"提示

页面。此时系统将提示考生,报名确认需考生本人到各报名 现场确认点办理审验报考资格及享受录取照顾政策资格、现 场电子摄像等事宜。 点击"确认", 进入"网上预报名考生 全部信息"界面,提供考生对基本信息、志愿信息及密码的 修改功能。为了保护您的隐私,请在完成网上报名流程后, 点击"注销登陆",注销成功后将退回主页面。(2)已注 册考生 在"卡号"以及"密码"栏内,输入报名卡号和密码 , 然后单击"确定"按钮。进入"网上预报名考生全部信息 "界面,提供考生对基本信息、志愿信息及密码的修改功能 。 如果忘记密码, 可点击"忘记密码", 进入"获取密码所 需信息录入"页面。输入相应内容,即可获得密码。2.考 生信息修改在"考生基本信息"、"考生志愿信息"页面中 ,考生再次核对填写信息是否正确,可以通过单击"修改信 息"按钮,修改考生信息。 第二阶段:现场报名确认 考生必 须按规定时间(8月26日-8月31日)到自己选择的报名点进行 信息确认并提供本人网上报名卡号。 所需携带的报名材料如 下: 考生网上报名卡号; 考生本人居民身份证或军官( 士兵)证或其他有效证件; 报考专升本的考生须出具相应 的国民教育系列专科或本科毕业证书原件及复印件; 凡符 合规定的有关录取照顾政策的考生,报名时须出具相应证明 、证书、文件的原件及复印件。 现场确认流程如下: 第一步 : 向报名点提供自己的报名卡号, 报名点查看考生信息进行 报名资格审查。 第二步: 摄取考生本人标准像。用于准考证 照片。 第三步:根据打印出的《考生报名登记表》核对自己 报名信息,无误后在指定位置签字。 第四步:报名结束。 编 '辑推荐:#0000ff>贵州2011年成人高校招生工作实施细则

#0000ff>贵阳2011年成人高考报名时间 #0000ff>贵州2011年成 人高考考试报名时间 100Test 下载频道开通,各类考试题目直 接下载。详细请访问 www.100test.com